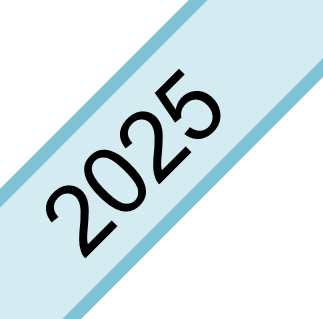

令和7年度 長野県総合教育センター

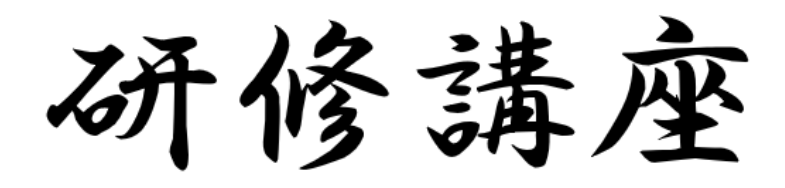

申込手引

私立学校用の申込手引です

| 1 | 受講申込みの手順          | 1 |
|---|-------------------|---|
| 2 | 申込用CSVファイルの作成について | 4 |
| 3 | 受講決定状況の確認         | 8 |

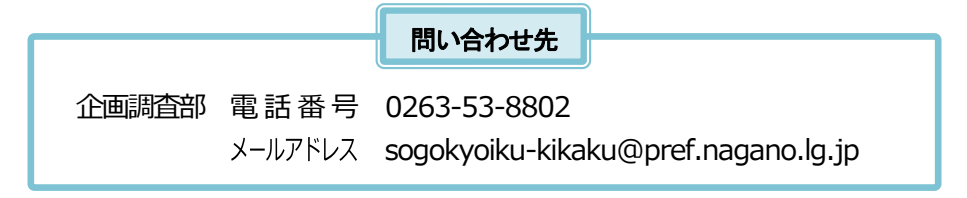

長野県総合教育センター

## 研修講座の申込みは、必ず管理職が行うようにしてください。

 長野県総合教育センターのホームページにアクセスし、トップページにある 「希望研修の情報・申込はこちらから」のバナー(右図)をクリックします。

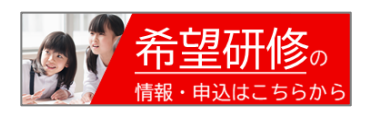

② 私立学校(幼稚園・認定こども園・保育所は除く)にある「研修申込みはこちら」をクリックし、「ながの電子申請サービス」にアクセスします。

| 希望   | 星研修                               |   |
|------|-----------------------------------|---|
|      | ■公立学校、信州大学附属学校園                   |   |
| **** | □Plantに登録されている教員                  | ~ |
|      | ■私立学校(幼稚園・認定こども園・保育所等は除く)         |   |
|      | →研修申込みは こちら > 外部リンク: ながの電子申請サービス) |   |
|      | ▶ 2025 研修講座申込手引(pdf) >            |   |
|      | ※と供いてかゆいっけて記のコーブルセブションださい         |   |

③「利用者登録をせずに申し込む方はこちら」をクリックします。

| <b>し</b> なが     | の電子申請 <mark>サー</mark> ビス(長野県)    | <ul><li><b>ユログイン</b></li><li>利用者登録</li></ul> |
|-----------------|----------------------------------|----------------------------------------------|
| <b>2</b> 申請団体選択 | 🕑 申請書ダウンロード                      |                                              |
| > 手続き申込         | >申込內容照会 >職責署名検証                  |                                              |
|                 | 手続き申込                            |                                              |
| 利用者ログイン         |                                  |                                              |
| 手続き名            | ◆総合教育センター研修講座 受講申込受付 20XX(私立学校)◆ |                                              |
| 受付時期            | 20XX年4月XX日8時30分~20XX年4月XX日17時15分 |                                              |
|                 | 利用者登録せずに申し込む方はこちら                |                                              |

- \* 過去に、学校代表アドレス等で利用者登録をしたことがある場合は、「利用者登録せずに申し込む方法はこちら」からは申し込む ことができません。その場合は、「既に利用者登録がお済みの方」から利用者 IDとパスワードを入力してログインしてください。
- ④ 利用規約を確認後、「同意する」をクリックします。

|                                                                                                    | 私立学校(幼稚園・認定ことも園等は除く)の申込み窓口です。<br>研修講座の申込みは、必ず管理職が行うようにしてください。                                                                                                    |
|----------------------------------------------------------------------------------------------------|----------------------------------------------------------------------------------------------------|
| ~~~~~~                                                                                                   |                                                                                                    |
| <利用規約>                                                                                                   |                                                                                                    |
| <ol> <li>目的<br/>この規約は、ながの電<br/>合(以下「構成団体」と<br/>语を定めるものです。</li> </ol>                                     | 3子申請サービス(以下「本サービス」といいます。)を利用して長野県、長野県内の市町村及び長野県市町村自治振興組<br>いいます。)に対し、インターネットを通じて申請・届出及び講座・イベント申込みを行う場合の手続について必要な事                                                                        |
| ACTEN200630                                                                                              |                                                                                                    |
| 2 運営<br>本サービスの運営は、                                                                                       | 長野県市町村自治振興組合が行います。                                                                                                    |
| <ol> <li>2 運営</li> <li>本サービスの運営は、</li> <li>3 利用規約の同意</li> <li>本サービスを利用して</li> <li>レビスを提供します。本</li> </ol> | 長野県市町村自治振興組合が行います。<br>・申請・届出等手続を行うためには、この規約に同意していただくことが必要です。このことを前提に、構成団体は本サ<br>サービスをご利用された方は、この規約に同意されたものとみなします。何らかの理由によりこの規約に問意すること<br>- レビスをご利用いただくことができません。なお、開管のみについても、この現拠いに問意すること |

⑤ 学校情報、送信者情報、受講希望者情報を入力し、「確認へ進む」をクリックします。
 ※ 1度で最大6件まで受講申込みすることができます(1人の受講申込みは3講座までです)。
 申込件数が多い場合は、申込システムをご利用ください(p.4~7参照)。

| 学校名を選択してください                            |                                                                                                    | -                                       | 学校名を選択し、                             |
|-----------------------------------------|----------------------------------------------------------------------------------------------------|-----------------------------------------|--------------------------------------|
|                                         |                                                                                                    |                                         |                                      |
| 学校のメールアドレスをス                            | <b>し力してください。 必須</b>                                                                                                    |                                         |                                      |
| メールアドレス                                 |                                                                                                    |                                         |                                      |
| 申請(送信)者の氏名を                             | 入力してください。 必須                                                                                                    | =====                                   |                                      |
|                                         |                                                                                                    |                                         | 送信者の氏名・職名を入力します。                     |
| д.                                      | 5.                                                                                                    |                                         |                                      |
| 申請(送信)者の職名を設                            | 選択してください。                                                                                                    |                                         |                                      |
| 校長(園長)                                  |                                                                                                    |                                         |                                      |
| 副校長(副園長)                                |                                                                                                    |                                         |                                      |
| () 教頭                                   |                                                                                                    |                                         |                                      |
| 選択解除                                    |                                                                                                    | j                                       |                                      |
| 申込用CSVファイルの添付                           | t                                                                                                    |                                         |                                      |
| 研修講座申込システムでCSVファイ<br>申込情報を入力フォームに直接入力   | <mark>ルを作成した場合</mark> は、「ファイルの選択」でCSVファイルを添付してください。<br>する場合は、この項目は必要ありません。次の入力項目に進んでください。                                                                                                    | 甲込件致か                                   | 多い場合、CSVファイル                         |
| ファイルの選択ファイルが選択さ                         | れていません                                                                                                    | 送細は p 4~                                | 、心内りることもできより。<br>~7 をご覧ください。         |
| 削除                                      |                                                                                                    |                                         |                                      |
| 受講希望者の氏名01を入た                           | <b>りしてください。</b>                                                                                                    |                                         | 平津そはキレ平津四体津広の信起                      |
| <b>£</b> 4                              | ۲. Kenter Kenter Ke<br>Kenter Kenter K | •                                       | 交通布 呈 石 と 交通 ज 修 調 座 の 情報<br>を入力します。 |
| 受講希望者の氏名のフリカ                            | <b>ブナ01を入力してください。</b>                                                                                                    |                                         | ※ CSVファイルを添付した場合は                    |
| 氏                                       | <u>٢</u>                                                                                                    |                                         | 入力しないでください。                          |
| 受講希望者の職名01を選捕                           | 尺してください。                                                                                                    |                                         |                                      |
|                                         | $\checkmark$                                                                                                    |                                         |                                      |
| 受講希望者のメールアドレ                            | <b>~ス01を入力してください。</b>                                                                                                    |                                         |                                      |
| 総合教育センターから研修に関する<br>(研修講座終了後に適切に削除しま    | 追加連絡があった場合、こちらのメールアドレスに連絡事項を通知します。<br>す)                                                                                                    |                                         |                                      |
| メールアドレス                                 |                                                                                                    |                                         |                                      |
| 受講希望の研修講座01を通                           | 選択してください。                                                                                                    |                                         |                                      |
|                                         | ~                                                                                                    |                                         |                                      |
| ~~~~~~~~~~~~~~~~~~~~~~~~~~~~~~~~~~~~~~~ |                                                                                                    |                                         |                                      |
| ~~~~~~~~~~~~~~~~~~~~~~~~~~~~~~~~~~~~~~~ |                                                                                                    | ~~~~~~~~~~~~~~~~~~~~~~~~~~~~~~~~~~~~~~~ |                                      |
|                                         | 確認へ進む                                                                                                    |                                         |                                      |
|                                         |                                                                                                    |                                         |                                      |

⑥ 申込内容を確認し、「**申込む**」をクリックします。

| トノー 中 2007 は 元、<br>下記内容でよろしければ「 | 」 <b>し く い み に <i>つ</i>し。</b><br>申込む」 ボタンを、修正する場合は「入力へ戻る」 ボタンを押してください。 |
|---------------------------------|------------------------------------------------------------------------|
| ▶総合教育センター研修講                    | 座 受講申込受付 20XX(私立学校)◆                                                   |
| 学校名                             | 991 総合中央小学校                                                            |
| 学校のメールアドレス                      | sogokyoiku-kikaku@pref.nagano.lg.jp                                    |
| 申請(送信)者の氏名                      | 総合太郎                                                                   |
| 申請(送信)者の職名                      | 教頭                                                                     |
| 申込用CSVファイルの添付、                  |                                                                        |

⑦ 申込完了画面が表示されたら、送信完了です。

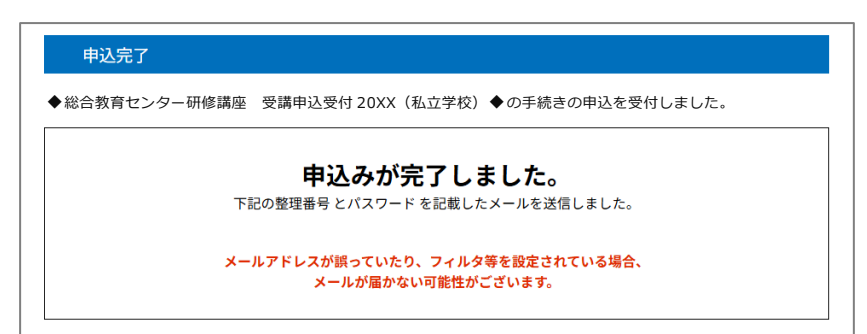

※ 数秒後に、⑤で入力した学校代表メールアドレスへ「受付完了メール」が自動送信されます。受付完了 メールが届かない場合は、入力したメールアドレスが間違っている可能性があります。お手数ですが、 総合教育センター企画調査部にお問い合わせください。

⑥で「確認へ進む」をクリックして、下の文言が表示された場合、 ▲ 入力されたメールアドレスは登録済みです。ログインしてから申し込みを行ってください。 以前、ながの電子申請サービスに、<br />
⑤で入力したメールアドレスで利用者登録をしています。お手数ですが、ながの電子申請サービス にアクセスし直し、「既に利用者登録がお済の方」からログインして、もう一度入力等を行ってください。

★総合教育センター受付担当がデータを受理した後に、「**申込受理完了メール**」を⑤で入力した学校代表メール アドレスに送信しますが、<u>受講決定の通知ではありませんのでご注意ください</u>(受講決定については p. 8)。

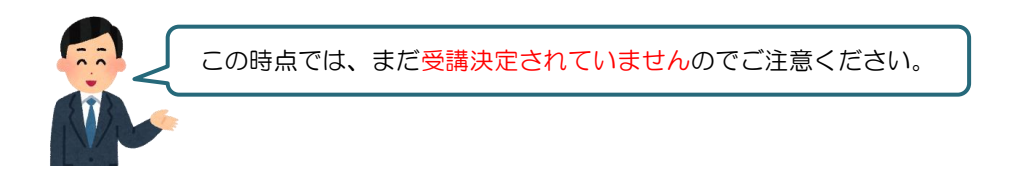

# 2 申込用 CSV ファイルの作成について

<u>受講申込みの件数が多い場合</u>は、申込システム(ファイル名:kensyuu2025.xlsm)をご利用ください。 申込システムは、p.1 で示した申込リンクの下にある「2025 申込システム」からダウンロードします。

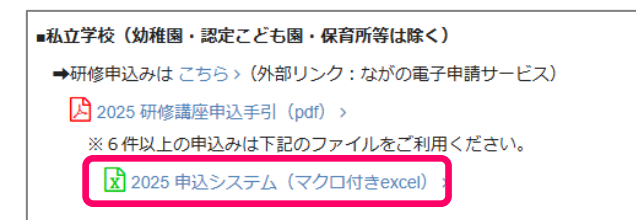

※ Web版 Excelではマクロが無効となります。必ずデスクトップ上に保存したものを使用してください。

## 申込システムの概要

申込システムを開くと、画面上部に「セキュリティの警告」が表示されること があります。その場合は「コンテンツの有効化」をクリックしてください。

申込システムの各項目については、以下の通りです。

#### <学校情報>

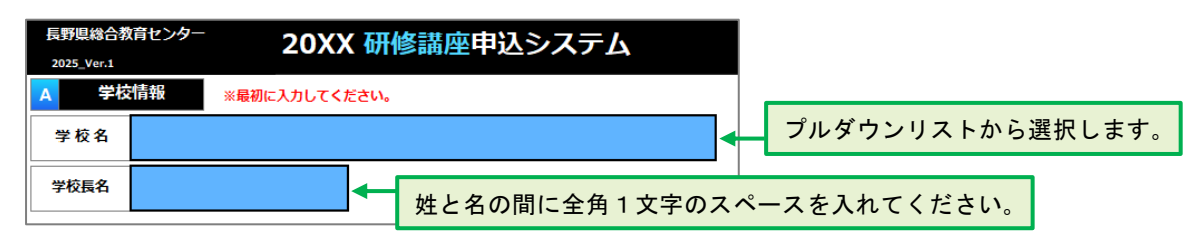

< M E N U >

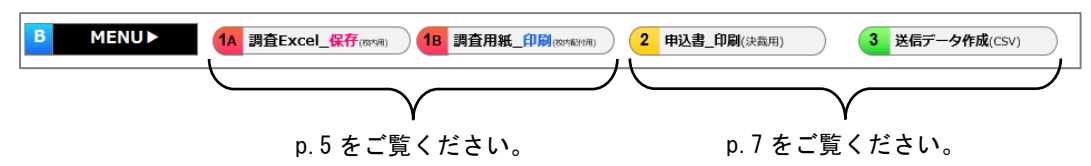

<講座申込情報>

| С  | 講座申            | 込情報              | 令和7年03          | 3月05日 16 | 6時02分07秒( | 作成 画面分割 ON 画 | i面分割 OFF 右へ |     |        |     | 左へ |  |
|----|----------------|------------------|-----------------|----------|-----------|--------------|-------------|-----|--------|-----|----|--|
|    | クリックし<br>名前の漢字 | たセルの内容<br>をご確認くた | 学を拡大表示し<br>ごさい。 | します。 🕨   |           |              |             |     |        |     |    |  |
|    | 1              |                  | 2               |          | 3         | 4            | 5           |     |        |     |    |  |
| NO | 氏              | 名                | 7リガナ            | (半角)     | 間名        | 個人メールアドレス    | 講座番号        | 講座名 | サブタイトル | 実施日 | 講座 |  |
|    | (姓)            | (名)              | (姓)             | (名)      | 99014     |              | 6桁-自動付加     |     |        |     | 日数 |  |
| 1  |                |                  |                 |          |           |              |             |     |        |     |    |  |
| 2  |                |                  |                 |          |           |              |             |     |        |     |    |  |
| 2  |                |                  |                 |          |           |              |             |     |        |     |    |  |

入力内容の詳細は p.6 をご覧ください。

# 校内申込書の出力

申込システムから「校内申込書」を出力することができます。校内の受講希望調査のときにご利用ください。 「校内申込書」は、Excelファイル入力、用紙記入の2つの方法があります。

方法 1 校内希望調査用の Excel を作成し、受講希望者がデータを入力する方法

- 1 14 調査Excel\_保存(mm)) をクリックします。 ※ 学校名を入力しないと機能しません。
- ②「保存先を指定してください。」の表示が出ますので、「OK」をクリックします。
- ③ 校内申込書の保存先を選択し、「OK」をクリックします。 保存先は自由に選択できますが、デスクトップ上に保存することをお勧めします。
- ④「指定した場所に校内申込書が作成されました。」の表示が出ますので、「OK」をクリックします。
- ⑤ ③で指定した保存先に、校内申込書(Excel マクロ有効ブック)が作成されます。 校内共有フォルダ等へ保存するなどしてご活用ください。

#### (受講希望者)

- ・校内申込書 Excel 入力前に、「名前を付けて保存」からファイル名に申込者氏名を付けてください。 (例) 校内申込書\_総合太郎. x1sm
- ・入力を終えたら、1部印刷して申込者の控えとし、Excelファイルを教頭先生に提出してください。

#### 方法2 校内希望調査用紙を印刷して、受講希望者に配付する方法

- ① 18 調査用紙\_印刷(constant) をクリックします。 ※ 学校名を入力しないと機能しません。
- ② 印刷プレビューが表示されますので、「印刷」をクリックします。
   ※ 印刷関係のボタンが非表示である場合は、「印刷プレビュー」をクリックすると表示されます。
- ③ 必要部数を増す刷りして、受講希望者へ配付してください。
- ④「印刷プレビューを閉じる」をクリックすると、入力画面に戻ります。

#### (受講希望者)

・記入を終えたら、1部コピーして申込者の控えとし、記入した原本を教頭先生に提出してください。

| 1 |          |          | 2           |             | 3  | 4         |
|---|----------|----------|-------------|-------------|----|-----------|
|   | 氏<br>(姓) | 名<br>(名) | フリガナ<br>(姓) | (半角)<br>(名) | 職名 | 個人メールアドレス |
| - |          |          |             |             |    |           |

「1 氏名」「2 フリガナ」 所属校に登録している氏名を 入力します。

「3 職名」

プルダウンリストから該当する ものを選択します。

#### 「4 個人メールアドレス」

総合教育センターからの研修に関する連絡事項を受け取る メールアドレスを入力します(所属校で付与されたもの、 個人のもの(Gmail等)どちらでも可)。

※ 研修講座終了後に適切に削除処理します。

| 5       |     |        |     |    |
|---------|-----|--------|-----|----|
| 講座番号    | 講座名 | サブタイトル | 実施日 | 講座 |
| 6桁-自動付加 |     |        |     | 日数 |

## 「5 講座番号」

**ハイフン(一)なし**で講座番号の数字6桁を入力します。 講座番号を入力すると、講座名、サブタイトル、実施日、講座日数が自動で表示されます。

★Excel 申込書で集約した場合、**<管理職使用欄>**から講座申込情報をコピーして申込システムに貼り付ける ことができます(「値の貼り付け」で貼り付けてください)。

#### Excel 校内申込書

| <管理職     | (使用欄>            |            |      |                                         |             |       |                |               |   |                |
|----------|------------------|------------|------|-----------------------------------------|-------------|-------|----------------|---------------|---|----------------|
|          | 氏名               |            |      | ר.                                      | リガナ         | 職名    | メールアドレス        | 、 講座番号        |   |                |
| 総合       | 太                | 郎          | ソウコ  | i'')                                    | <u>ቅ</u> ከኃ | 教諭    | xxxxxxxxxx@xxx | xxx 3-1-01-01 |   |                |
| 総合       | 太                | 郎          | ソウコ  | iウ                                      | <u>ቅ</u> ከታ | 教諭    | xxxxxxxxxxexxx | xxx 3-5-01-01 |   |                |
|          |                  |            |      |                                         |             |       |                |               | J |                |
|          |                  |            |      |                                         |             |       |                |               |   |                |
|          |                  |            |      | 10                                      |             |       |                |               |   |                |
|          |                  |            |      | い                                       |             |       |                |               |   |                |
| <u>т</u> | 7 = 1            |            |      | L)                                      |             |       |                |               |   |                |
| 中心ン      | ヘナム              |            |      | 付                                       |             |       |                |               |   |                |
| att alt  |                  |            |      | — if                                    |             |       |                |               |   |                |
| 石削の戻・    | 子をこり推設へた         | 2010       |      | 3                                       |             |       | 5              |               |   | 1              |
| NO E     | 名                | 2<br>フリガナ( | (半角) |                                         |             |       | 講座番号           | 講座名           |   | <del>9</del> , |
| (姓)      | <mark>(名)</mark> | (姓)        | (名)  | 1 1 1 1 1 1 1 1 1 1 1 1 1 1 1 1 1 1 1   | 個人又一        | ルアドレス | 6桁-自動付加        |               |   |                |
| 1        |                  |            |      |                                         |             |       |                | 1             |   |                |
| 2.       |                  |            |      | ••••••••••••••••••••••••••••••••••••••• |             |       |                |               |   | •              |
| 3        |                  |            |      |                                         |             |       |                | *             |   | •              |

※ 通常のコピー&ペーストで貼り付けると、プルダウンリストが消えてしまいます。

## 校内決裁用資料作成

受講申込みの校内決裁について、申込システムから校内決裁用の申込書を出力することができます。

- 2 申込書\_印刷(決裁用)
   をクリックします。
- ②「校内決裁用紙の印刷プレビューを表示しますか。」の表示が出ますので、「はい」をクリックします。

③ 下のような印刷プレビュー画面が表示されます。記載内容を確認し、「印刷」をクリックします。

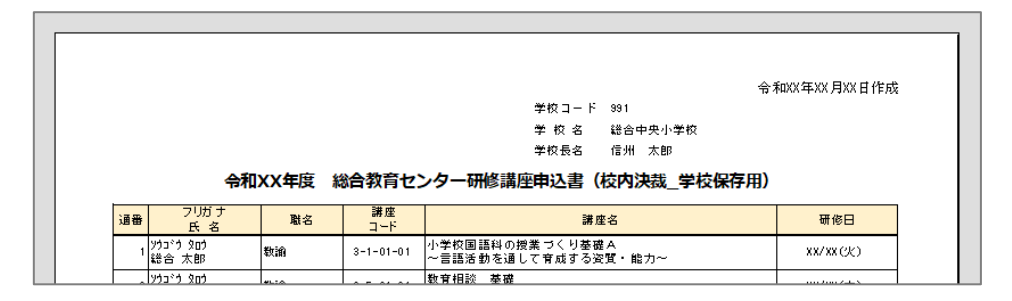

④「印刷プレビューを閉じる」をクリックすると、入力画面に戻ります。

### 申込用CSVファイルの作成

所属長の決裁後、申込用 csv ファイルを作成します。

- ① **3** 送信データ作成(CSV) をクリックします。
- ②「申込CSVファイルを作成しますか。」の表示が出ますので、「はい」をクリックします。
- ③「保存先を指定してください。」の表示が出ますので、「OK」をクリックします。
- ④ CSVファイルの保存先を選択し、「OK」をクリックします。
   保存先は自由に選択できますが、デスクトップ上に保存することをお勧めします。
- ⑤ デスクトップ上に、アルファベットで学校名が入ったCSVファイルが作られます。

#### ※ 再度CSVファイルを作成する場合は、古いCSVファイルを削除してから作成してください。

#### 申込用CSVファイルの送信

作成した申込用CSVファイルは、「ながの電子申請サービス」にて総合教育センターに送付します。p.1~3の 「1 受講申込みの手順」と同様に行いますが、⑤の作業を、

学校情報と送信者情報を入力 → 申込用CSVファイルを添付 → 「確認へ進む」をクリック

で行ってください(他の入力欄は空白のままにしてください)。

5月19日に各学校へ「学校別受講決定者通知書」を発送する予定です。5月26日時点で通知書が届いていない 場合は、教頭先生から企画調査部へご連絡ください。

| 【お屑 | 10]     |              |         |         |           |                   |               |
|-----|---------|--------------|---------|---------|-----------|-------------------|---------------|
| 1   | 受講採否の欄に | こ、〇印のある方は受講で | きます。一印の | ある方は受講で | きません。     |                   |               |
| 2   | この通知書は、 | 園に1通のみ配布し、個  | 人あてには通知 | していません。 | 採否について名   | 各申込者へ必ず連絡をしてください。 |               |
| No. | 研修種別    | 氏名           | 職名      | 受講採否    | 講座番号      | 講座名               | 講座日           |
| 1   | 希望研修    | 総合 太郎        | 教諭      | 0       | 3-1-01-01 | 小学校国語の授業づくり基礎A    | 令和XX年XX月XX日(火 |
| 2   | 希望研修    | 総合 太郎        | 教諭      | 0       | 3-5-01-01 | 教育相談 基礎           | 令和XX年XX月XX日(金 |
| 3   | 希望研修    | 信州 一郎        | 教諭      | 0       | 3-1-03-21 | 小学校低学年算数          | 令和XX年XX月XX日(木 |
| 4   | 希望研修    | 信州 一郎        | 教諭      |         | 3-3-02-01 | ICT活用I            | 令和XX年XX月XX日(木 |

否決者は「-」のマークが記載されています。

通知書が届きましたら、受講申込者に受講採否を伝えてください。校内申込書(p.5)を回収している場合は、 校内申込書の採否欄に手書きにて**採否(〇×等)**をつけ、コピーしたものを受講申込者に渡し、原本は通知書 と一緒に教頭先生が保管してください。

| 姓            | 名<br>名                 | フリがナ(<br>姓          | (半角)<br>名            | 職名<br>(プルダタン選択)      | 個人メールアドレ            | z                      |      |
|--------------|------------------------|---------------------|----------------------|----------------------|---------------------|------------------------|------|
| 総合           | 太郎                     | ף*בפע               | 900                  | 教諭                   | XXXXXXXXX@ XXXXXXXX |                        |      |
|              |                        |                     |                      |                      | ※個人メールアドレスは、研修に開    | する追加連絡がある場合に使用         | します。 |
| 込者1人につき      | 3講座まで申込み               | ができます。他の研           | 修、学校行事等と             | 実施日が重ならな             | いことを確認してください。       |                        |      |
| 申込希望の研修      | 講座                     |                     |                      |                      |                     |                        | 採口   |
|              |                        |                     |                      |                      |                     |                        |      |
| 講座番号         | 3-1-01-01              | 小学校国語科の掛            | 愛業づくり基礎A             | 、〜言語活動を通             | して育成する資質・能力~        | XX月XX日(火)              |      |
| 講座番号<br>講座番号 | 3-1-01-01<br>3-5-01-01 | 小学校国語科の掛<br>教育相談 基礎 | 授業づくり基礎A<br>~受容・共感から | 、〜言語活動を通<br>らはじまる教育相 | して育成する資質・能力~<br>    | XX月XX日(火)<br>XX月XX日(木) |      |

※ <u>否決となった先生、受講決定者通知書に名前がない先生が、通知書の認識不足で研修会場へ来てしまう事案が</u> <u>あります</u>が、残念ながら、**受講することはできません**。管理職から確実に受講決定状況をお伝えいただきます よう、よろしくお願いします。

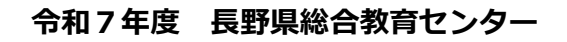

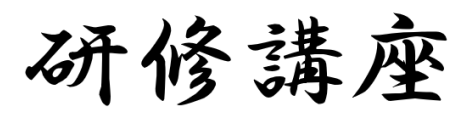

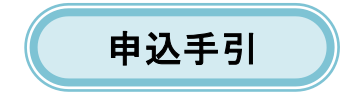